1. アクセス URL

下記 URL からアクセスしてください。
<u>https://www.diaolong.jp/</u>
※学内ネットワークに接続された端末にてご利用いただけます。
学外から利用する際は、VPN 接続の設定が必要です。

2. アクセス後の使用法

| 全库分类             | 您的位置: | ER .              |      |          |              |               |            |       |
|------------------|-------|-------------------|------|----------|--------------|---------------|------------|-------|
| 四庫全書[3566/91277] | RH    | #21               | 22   | 681      | BIFE 1       | 16 <b>4</b> 1 | Min        | 收用    |
| ● 經部[713/12497]  | 1     | 山般東               | 32巻  | (宋)美段堅保  | 宋            | 四岸全世本         | <b>Mix</b> | 收展    |
| 史部[575/27275]    | 2     | 金石文字記             | 88   | (清)朝炎武振  | 清            | 四岸全會本         | 用波         | 8.8   |
| 子部[949/19888]    | 3     | 石經考               | 26   | (南)較均計量  | 清            | 反席全営本         | 所設         | 0.2   |
| ● 集部[1314/31502] | 4     | 夏氏尚書詳解            | 28世  | (木)夏温温   | *            | 四座全書本         | 問題         | 收藏    |
| 四座全書考證[1/101]    | 5     | 黨氏石經考             | 316  | (油)墨斯同葉  | 20           | 四慶全世本         | Ra         | 收藏    |
| · 运行(14/14)      | 6     | 用资润新              | 56   | 現実際(対)   | 宋            | 四庫全會本         | 用波         | 88    |
| - House (        | 7     | 來費金石利考略           | 5世   | [清]州洞殿   | 清            | 四席全書本         | 周調         | 830   |
|                  | 8     | 道修東東書記            | 41粟  | (宋)時間盤   | 未            | 四层全容本         | R.         | 17.00 |
|                  | 9     | 間隔石列集記/紀道         | 48   | [油]業財業   | 1 <b>1</b>   | 四德全世本         | TH SH      | 收录    |
|                  | 10    | 会石文考明             | 18巻  | (清)李光顺摄  | <b>1</b>     | 四岸全营本         | 用波         | 收藏    |
|                  | 11    | 你油華記              | 410  | [末]那联战   | 末            | 四度全要本         | 用液         | 次蔵    |
|                  | 12    | 深化松繁法帖号正          | 1612 | [通]王崩[[編 | 1 <b>7</b> 5 | 本每全要四         | 14.00      | 收藏    |
|                  | 1     | 第 1/3376頁 共40507条 |      | ₹. T-A   | 定員           | 跳轉至」直         | 10.68      |       |

- ・画面左側に『全库分类(全庫分類)』、右側に各巻の書名や作者名などの書籍の基本情報が表示されます。
- ・『全库分类(全庫分類)』の分類名をクリックすると、その分類に該当する書籍のみが右 側に表示され、『+』をクリックすると、詳細分類が表示されます。
- 3. 検索

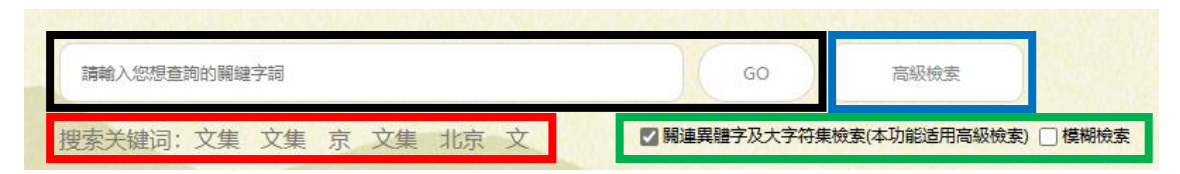

- · 黒枠: 通常検索
- ・青枠:組合せ検索
- ・赤枠:頻出検索キーワード
- ·緑枠:異体字検索

### 3-1. 黒枠:通常検索

キーワードを入力して、『GO』をクリックすると検索実行されます。

| 請輸入您想查詢的關鍵字詞          | GO 高級檢索                          |
|-----------------------|----------------------------------|
| 搜索关键词:文集 文集 京 文集 北京 文 | ☑ 開連異體字及大字符集檢索(本功能适用高級檢索) □ 模糊檢索 |

### 例:「文集」を検索すると、以下の結果が表示されます。

| 文心阁台籍数据库                                                | 文集                | 60                                                 | 高級統案  |                       | 用                                                           | ⇔: kaixi | IP: 116 |
|---------------------------------------------------------|-------------------|----------------------------------------------------|-------|-----------------------|-------------------------------------------------------------|----------|---------|
| Ready La set inguise a Class & A particular to set have | 搜索关键词: 墨<br>【 解集】 | 氏濟生方 三個紀年表 文集 红楼 豫章<br>編章五大字符案他家(本功能透用驾船地家) ■ 機樂始家 |       |                       |                                                             | 6        | 印帮助     |
| 全库分类                                                    | 您的位置: 1           | 1頁 四唐全書 編部<br>18月,共在14652本中找到794118筆               |       |                       |                                                             |          |         |
| 四庫全書[3566/91277]                                        | 库号                | 書名:作者:卷数:分类:                                       | NHC 1 | 版本 1                  | 開闢詞的崩壞文(點學下方可進入該會詳細結果)                                      | 用油       | 收获      |
| ◎ 經部[713/12497]                                         | 1                 | 愛禮先生集/[明]劉顒擴 /12卷/明代別集業刊第一職                        | 明     | 明刻本                   | 物之所以有害字義二卷如日月星宿之昭于天文集半百如山川草木之星<br>干地基明以激新文排辞                | Max      | 牧慶      |
| ● 史部[575/27275]                                         | 2                 | 科城先生集 / [明]黎貞 / 20卷 / 明代別集業刊 第一輯                   | 明     | 请光绪元年重制本              | 所進人亦因關而感否察之無常運刻排城先生文集卷之五目次序四隨期<br>當序員高水李氏家證序                | MOR      | 0.0     |
| ● 子部[949/19888]                                         | 3                 | 輕燥先生持備/附線/(明)梁榮編/5卷/明代別集業刊第一體                      | 明     | 清約泰和三梁文集 同治伊福本        | 泰和三译文集板存菁题当提员昨夜月明秋似水思君不見斷人邊康節時<br>令女無子有可该會联之                | Nor      | 牧田      |
| • 集部[1314/31502]                                        | 4                 | 養志宣公 <mark>文集</mark> /別集/同時編編 / 21卷/明代別集集刊第一輯      | 明     | 明察這個導動強制本             | 首忠宣公文集序少保黄户部尚曾東芽首公慧手線其平台所作時文藏于<br>家具子評值取公晚年編                | Nor      | 牧田      |
| 四庫全書考證[1/101]                                           | 5                 | 奏授文集 / [明]楊士奇撰 / 27卷 / 明代別集第刊 第一語                  | 明     | 明冀歷紀感停本               | 少師要里楊公 <mark>文集</mark> 序天主開世之于必予之以通明梓遠之資總夫重駕鑒<br>治之運發為事業參賞經 | Film     | 收益      |
| ◎ 補遺[14/14]                                             | 6                 | 陳竹山先生文集/回]陳詞編 /7卷/明代別集集刊 第一語                       | 明     | 清雍正七年刻本               | 年乙已歲冬十月飯鑒里烟陳湖記陳竹山先生文集外開卷一總柳贈使西<br>城往回時文送陳晨外使                | Rix      | 收藏      |
| 四庫存目全書[3952/59808]                                      | 7                 | 國電文集/(時)副直備/11卷/時代別集勝刊第一號                          | 明     | 明成化瓢瘿刻本               | 二孫從文惠麥內國來完會因曲其臨於後發電文集記梅軒記卉木處美而<br>古今張於梅尚藏數於書                | Rix      | 收益      |
| 日本古典書籍庫[712/8230]                                       | 8                 | 夏志遠公乗/均望亭/[明夏原吉撰/11卷/明代別朱萧刊 第一體                    | 明     | 明弘治十三年袁绍刻本            | 子向真少悟志愈重于量代启绅大夫士作爲時文集成一些编稿以重示水<br>火因命予整挑建唱时段                | Rise     | 0.00    |
| 古本小脱集成[421/9174]                                        | 9                 | 胡祭道樂雅 / [明]胡谢撰 / 8卷 / 明代別東景刊 黛一體                   | 朝     | 明隆度四年李道封本             | 吴子宫跟他望人時守衛結應京郡重利胡祭酒文集律序先文疑賞心别務<br>時並鄉道塔宗紛別賞取                | RM       | 0.0     |
| 古木劇曲樂刊[100/408]                                         | 10                | 全志谋集 / [明]会运旗 / 9卷 / 明代別兼兼刊 第一橋                    | 網     | 清光绪五年定州王氏謙豫堂刻譜<br>嚴豐本 | 4 赶紧目除符福旺参同柴旺堂间旺载文考異又文集大全希請當手著也語<br>跟大全多出於門人所記              | 网络       | 10.00   |
| 土小御史集式(22/1000F)                                        | 11                | 希童先生乗 / [明]聚大方旗 / 3卷 / 明代回集要刊 算一續                  | 68    | 清道元十五年春英尊經開封本         | 奏與人自少額軟得家學工會交展宗祥豐先生交集卷上來試小錄序型王<br>之傳奠重乎道而經者截                | Mix      | (C)(B)  |
| 中間地方注(2194/53033)                                       | 12                | 纲整先生皇/纲整先生二皇/纲整先生 / [詞]林環膜 / 22卷 / 明代別樂叢刊 - 第一續    | 68    | 明成化十三年林伋则本            | 於屋乎序洞窗先生集卷之一先坦翰林得講公文集先考河南考域數論府<br>君所録志奴恢行未逐而                | 网族       | 收藏      |
| +Blbbbbbbbbbbbbbbbbbbbbbbbbbbbbbbbbbbbb                 | -                 |                                                    |       |                       |                                                             |          |         |
| +-國和1012-909篇章[1956/29250]                              |                   | \$12121 THE RELEASE                                |       |                       | PE 9948-01 2                                                | 77.44    | ÷.,     |

- ·『共在14,652本中找到794,118筆』
- →検索語「文集」が、14,652冊、794,118箇所ヒットした、という結果です。
- ・検索語「文集」は、赤字で表示されます。
- ・一行一冊で表示されます。希望資料の『閲讀』(緑枠欄)をクリックすると、選択箇所 が含まれる巻の本文画面が別画面に表示されます。

| 日本 日本 日本 日本 日本 日本 日本 日本 日本 日本 日本 日本 日本 日                                                                                                    | <b>风</b> 小 添加书签 | 15271m 18207 | 1日<br>1日<br>1日<br>1日                       | Q         简         A           提案         简繁体         文字颜色 | ▲ (2) (Rは →<br>時間時色 湯加改圖 法师子体                                                             | I         I         I | dovest. |
|----------------------------------------------------------------------------------------------------|-----------------|--------------|--------------------------------------------|-------------------------------------------------------------|-------------------------------------------------------------------------------------------|----------------------------------------------------------------------------------------------------|---------|
| - 臨川先生文集                                                                                                    | 原文文本            | s )          | 这图像                                        | 并排显示                                                        |                                                                                           |                                                                                                    |         |
| 序         第           第         第           第         第           ●         第           ●         ●           ●         ●           ●         ●           ●         ● |                 | 與現之至八功德水     | 5 留樹約之<br>7 留樹約之<br>7 日<br>8 単<br>8 単<br>8 | 奉 酮約之見招<br>青花<br>空 宿 明 日 递<br>行                             | 招約之職方并示正 甫 書記<br>超為了職務 (1)<br>(1)<br>(1)<br>(1)<br>(1)<br>(1)<br>(1)<br>(1)<br>(1)<br>(1) | 第一卷         第二卷           方詩         日錄上                                                                                                    |         |

 ・各巻に何箇所の検索語「文集」が掲載されているかを知りたい場合は『關鍵詞的前後文 (點擊下方可進入該書詳細結果)』欄(赤枠欄)をクリックすると、詳細結果が表示さ れます。(前画面に戻る場合は、左上の『<』をクリックしてください)</li>

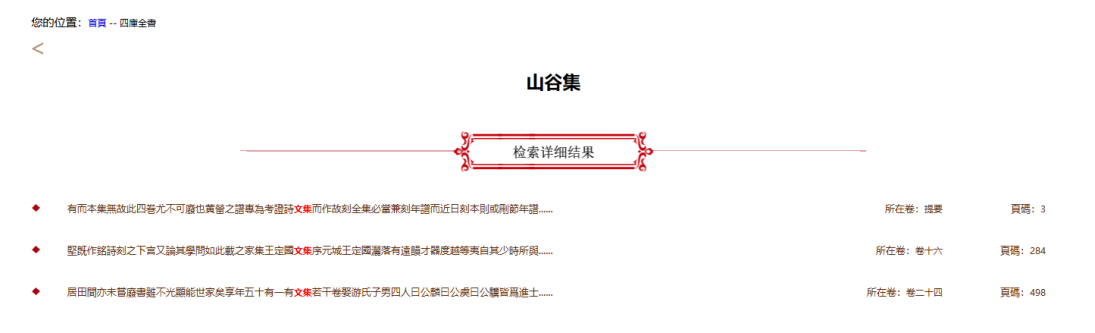

・『检索详细结果』から希望資料をクリックすると、選択箇所が含まれる巻の本文画面が 別画面に表示されます。

### 3-2. 青枠:組合せ検索

『高級檢索』をクリックすると『書名』『作者』『朝代(時代)』『版本』など、条件を組み 合せて検索することができます。『添加条件』で複数指定が可能です。

|     | 請輸入您想查詢的關鍵            | 字詞                        | GO                                            | 高級檢索         |       |
|-----|-----------------------|---------------------------|-----------------------------------------------|--------------|-------|
| 捜   | 索关键词: 文集              | 文集 京 文集 北京 文              | ☑ 關連異體字及大字符集檢素(                               | 本功能适用高級檢索) [ | ]模糊檢索 |
| Æ   |                       |                           |                                               |              | 1     |
|     | 高级检察                  |                           |                                               |              |       |
|     | 書名 🗸                  |                           |                                               |              |       |
|     | 書名                    |                           | _                                             |              | - 1   |
|     | 作者                    |                           | 添加条                                           | 件检索          |       |
| ÷.  | 朝代                    |                           |                                               |              |       |
| 川先: | <sup>加244</sup><br>正文 | E安石撰 / 105卷 / 四部叢刊 ·      | 初編 集部                                         | 宋            | 景上    |
| -12 | 注文                    |                           | 4 / ITT + P + + + + + + + + + + + + + + + + + |              |       |
| 载乙. | 分类                    | 憲輿 撰 [ 唐] 墨殿 揚編 校補 / 53 れ | 医/凹部黄刊 初                                      | 唐            | 景無錫   |

3-3. 赤枠: 頻出検索キーワード

よく検索されているキーワードが表示されます。クリックすると、再検索も可能です。

| 請輸入您想查詢的關鍵字詞          | GO 高级檢索                          |
|-----------------------|----------------------------------|
| 搜索关键词:文集 文集 京 文集 北京 文 | ☑ 開連異體字及大字符集檢索(本功能适用高級檢索) □ 模糊檢索 |

3-4. 緑枠:異体字検索

| 請輸入您想查詢的關鍵字詞     | GO 高級檢索                        |
|------------------|--------------------------------|
| 男家关键词:文集文集京文集北京文 | ☑ 關連異體字及大字符集檢素(本功能适用高級檢索) □ 模糊 |

- ・デフォルト設定で、異体字検索にチェックが入っています。特定の文字だけ検索したい 場合は、チェックを外してください。
- ・異体字検索にチェックが入った状態で検索すると、例えば、剣, 劍, 剑, 剱, 劒, 劔, 劔, 劔, 釼, 釖のような異体字のうち、どの文字を入力しても、全て検索対象となります。
- 4. 書籍の閲覧方法
- 4-1. 表示モード

書籍詳細情報の右側にある『閲読』をクリックすると、各書籍を閲覧できます。

| 大いの同古前私作者<br>Proje face-base Chart Auson base has<br>Res 2008年7月2日3 |             | emera<br>Hildfird - Hales is lin bû<br>Herdlirdes iskafteres - Hers | (iio) iii | ues .     | ∏P: kon |                      |      |              |  |  |  |
|---------------------------------------------------------------------|-------------|---------------------------------------------------------------------|-----------|-----------|---------|----------------------|------|--------------|--|--|--|
| 全库沿集                                                                | territo # : | **                                                                  |           |           |         |                      |      |              |  |  |  |
| ● 四原全書[3566/91277]                                                  | -           | 81                                                                  |           | -         | -       | 841                  | Re   | -            |  |  |  |
| • 四胎存日全期[2952/59000]                                                | 1000        | 20.4                                                                | 78        | FUNCE     |         | 28±85                | .70  | 6.8          |  |  |  |
| • 日本古典書籍庫[712/8230]                                                 | 2           | <b>图子物码</b>                                                         | 129       | (25)294R  |         | 结亮晴十五年黄菊秋年           | - 10 | ¢æ           |  |  |  |
| 6 古本小祝集成[421/9174]                                                  | 1.87        | Sents                                                               | 1219      | INTERNET  | -       | eter:                | 10   | e a          |  |  |  |
| 0 古本創品展刊1100/4031                                                   | 4           | 2014AR                                                              | :0        | MINE      | 41      | 08284                | 10   | (7) <b>H</b> |  |  |  |
|                                                                     |             | Hierosa                                                             | 2018      | (st) Stat | 41      | <b>液化成行中菜</b> 和牛     | 1428 | 0.00         |  |  |  |
| ○ 古中國書集編[33/19995]                                                  |             | 1007.5100.920                                                       | 50        | NURME     |         | 181001282856494<br>5 | 158  | 0.0          |  |  |  |
| • 中國地方瑟[2194/53033]                                                 | 7           | ******                                                              | 218       | 101244    |         | SHORE BARRIER        | 100  | 0.0          |  |  |  |

閲覧には以下の3つのモードがあります。

①本文モード

|   |                                                                                                | 名 I 派加书 | 签 书签列                              | 表 活                                | 副                                  | <b>三</b><br>笔记列表                   | Q<br>搜索           | di le             | 简驚体                                | A<br>文字書          | <b>殖</b> 1 | 日前         | (27)<br>添加收藏 | 宋体 ▼<br>选择字体 | ← ← → 1 / 533 | _→<br>Go |
|---|------------------------------------------------------------------------------------------------|---------|------------------------------------|------------------------------------|------------------------------------|------------------------------------|-------------------|-------------------|------------------------------------|-------------------|------------|------------|--------------|--------------|---------------|----------|
| 1 | ↑ +<br>- 周易本義通釋                                                                                | 原文      | 之本                                 |                                    | 原文                                 | 图像                                 |                   | 并排                | 显示                                 |                   |            |            |              |              |               |          |
|   | <ul> <li>         · 提要         · 通程         · 通程         · 登         · 登         · 登</li></ul> |         | 朱子為得中則炳文羽翼之功亦未可没矣之鑿求其平正遇達顯有門徑可循者終以 | 易其金至集言軟者或夫之巧言理者或夫之言以盡廢諸家雖未免於太狹然宋儒説 | 見易非通釋亦無以盡本義之皆主一先生冗刪而約之改名通釋説者謂非本義無以 | 諸家易解以互相發明初名精義後病其繁歎始備炳文復取朱子之書折衷是正參以 | 時並地其說絶不相謀自朱子比而合之理 | 先天明其畫程子於後天演其辭然邵程同 | 志朱子之學者也義文先多天之易耶子於撰炳文字仲虎婺源人新安文獻志以為篤 | "等謹案周易本義通釋十二卷元胡炳文 | 提要 易類      | 欽定四庫全書 經部一 |              |              |               |          |

### ②原文画像モード

| 选择文本 拖动内容 放大                                                                                                    | 9 日<br>缩小 添加书签 书签列表                                                  | □ · · · · · · · · · · · · · · · · · · ·             | 简         A           素         简繁体         文字颜色         背 |                                          | ←     →       1     / 533 |
|----------------------------------------------------------------------------------------------------|----------------------------------------------------------------------|-----------------------------------------------------|------------------------------------------------------------|------------------------------------------|---------------------------|
| ←                                                                                                    | 原文文本                                                                 | 原文图像                                                | 并排显示                                                       |                                          |                           |
| <ul> <li>· 按要</li> <li>· 通導所</li> <li>· 德二</li> <li>· 德三</li> <li>· 德三</li> <li>· 德王</li> <li>· 德王</li> <li>· 德元</li> <li>· 德元</li> <li>· 德元</li> <li>· 德元</li> <li>· 德元</li> <li>· 德元</li> <li>· 德元</li> <li>· 德元</li> <li>· 德元</li> <li>· 德元</li> <li>· 德元</li> <li>· 德元</li> <li>· 德元</li> <li>· 德元</li> <li>· 德元</li> <li>· 德元</li> <li>· 德元</li> <li>· · · · · · · · · · · · · · · · · · ·</li></ul> | 来子為得中則納文羽翼之功亦未可沒失之靈求其平正通達顧有門徑可循者終以之靈求其平正通達顧有門徑可循者終以之言以盡廠諸家雖未免於太秋然來備說 | 見易非通釋亦無以盡本義之音主一先生之明而約之改名通釋說者謂非本義無以致始備納文復取朱子之書折哀是正參以 | 飲空回庫金書 → 明時主義日内<br>長天明具直程子於後天演具解然部程因<br>見天明具直程子於後天演具解然部程因  | 展示 · · · · · · · · · · · · · · · · · · · |                           |

\*本文モードと原文画像モードでは、画像をダブルクリックすると、フルスクリーン 表示に切り替わります。

### ③原文画像と本文と並べモード

| <br>日         日         1         1         1         1         1         1         1         1         1         1         1         1         1         1 <th1< th=""> <th1< th=""> <th1< th=""> <th1< th=""></th1<></th1<></th1<></th1<> | <b>Q</b><br>缩小    | 添加井               | 1签                | 书签注               | 列表                | 潏                 | 加笔                | 9                 | ii<br>éica        | 则表                | 3                 | Q<br>搜索           |   | 简質        | i<br>体     | A<br>文字颜色 | 背景                | 颜色                | 添                                  | (ئ<br>hułyj       | 皷                                  | 宋体选择              | <b>~</b><br>字体             |                   | (←                | 1                                      | ←<br>/ | 533       | <b>→</b>    | →<br>Go |  |
|----------------------------------------------------------------------------------------------------|-------------------|-------------------|-------------------|-------------------|-------------------|-------------------|-------------------|-------------------|-------------------|-------------------|-------------------|-------------------|---|-----------|------------|-----------|-------------------|-------------------|------------------------------------|-------------------|------------------------------------|-------------------|----------------------------|-------------------|-------------------|----------------------------------------|--------|-----------|-------------|---------|--|
| + 周易本義通釋 +                                                                                                    |                   | 原文                | 文本                |                   |                   |                   | 原                 | 文图                | 絛                 |                   |                   |                   | 并 | 排氙        | 5.         |           |                   |                   |                                    |                   |                                    |                   |                            |                   |                   |                                        |        |           |             |         |  |
| · 提票<br>通酬等例<br>● 世一<br>● 巻二<br>● 巻三<br>● 巻三<br>● 巻 三<br>● 巻 三<br>● 巻 若<br>● 巻 竹 二<br>● 巻 十二                                                                                                    | 来子為得中則病文朋選之功亦未可沒失 | あ其途至禄言数者或失之巧言理者或失 | 之言以盡奏諸家雖未免於太快熊朱儒說 | 見易非道釋亦無以盡本義之旨主一先生 | 兄刑而約之改名通釋說者謂非本義無以 | 諸家島解以互相發明初名精義後病其葉 | 數始備納文復取朱子之書折衷是正參以 | 時道地具說絕不相謀自杀子比而合之理 | 九天明具直裡子於後天演具解然卻裡同 | 志朱子之學者也義文先後天之易部子於 | 粮炳文字仲虎婺源人新安文獻志以為篤 | 臣等謹亲周易本義通釋十二卷元朝納文 |   | 周易本義通釋 易類 | 致定四庫全書 經部一 |           | 朱子為得中則炳文羽翼之功亦未可没矣 | 之鑿求其平正通達聯有門徑可循者终以 | 易其途至襍言數者或失之巧言理者或失之言以盡廢諸家雖未免於太狹然宋儒説 | 見易非通釋亦無以盡本義之旨主一先生 | 冗刪而約之改名通釋說者謂非本義無以諸寡易解以互相發明初名提爵領源其繁 | 製始備炳文復取朱子之書折衷是正參以 | 時並地其說絶不相謀自朱子比而 <b>合之</b> 理 | 先天明其重程子於後天演其辭然邵程同 | 志朱子之學會也薦文先後天之易耶子於 | 間内でに中宅を見て近ってたっとうました。 『等議案周易本義通釋十二巻元胡炳文 | 提要     | 周易本義通羅 易類 | 饮酒四重 金書 医第一 |         |  |

4-2. 各種機能について

閲覧モードでは、本文のコピーや辞書機能、検索、字体の切り替えなど、各種機能を ご利用いただけます。

①『选择文本』

| 送 学                          | <b>日</b><br>缩小 添加 | <ul> <li>1     <li>1     <li>1     <li>3     <li>5     <li>5     </li> <li>5     <li>5     <li>5     </li> <li>5     </li> <li>5     </li> <li>5      </li> <li>5     </li> <li>5     </li> <li>5     </li> <li>5     </li> <li>5     </li> <li>5     </li> <li>5     </li> <li>5     </li> <li>5     </li> <li>5     </li> <li>5     </li> <li>5     </li> <li>5     </li> <li>5     </li> <li>5     </li> <li>5     </li> <li>5      </li> <li>5      </li> <li>5      </li> <li>5      </li> <li>5      </li> <li>5      </li> <li>5      </li> <li>5      </li> <li>5      </li> <li>5      </li> <li>5      </li> <li>6      </li> <li>5      </li> <li>6      </li> <li>6      </li> <li>6      </li> <li>6      </li> <li>7      </li> <li>7      </li> <li>7      </li> <li>7</li></li></li></li></li></li></li></li></li></li></li></li></li></li></li></li></li></li></li></li></li></li></li></li></li></li></li></li></li></li></li></li></li></li></li></li></li></li></li></li></li></li></li></li></ul> | 国添加笔记                            | Ⅲ<br>第记列表                        | Q<br>搜索                          | 简简集体             | A<br>文字颜色               | 百泉颜色                                                       | 家加收藏             | 宋体 ▼<br>选择字体                                                    | $\leftarrow \leftarrow \rightarrow$ | -> |
|------------------------------|-------------------|----------------------------------------------------------------------------------------------------|----------------------------------|----------------------------------|----------------------------------|------------------|-------------------------|------------------------------------------------------------|------------------|-----------------------------------------------------------------|-------------------------------------|----|
|                              | 原文                | ××                                                                                                    | 原文图                              | -BL/11東<br>像                     | 18.A                             | 非显示              |                         | HIRACE                                                     | //34/JU1/X.388   | <u></u><br>(1)<br>(1)<br>(1)<br>(1)<br>(1)<br>(1)<br>(1)<br>(1) | 1 / 92                              | 60 |
| ● 帝三<br>● 帝三<br>● 帝五<br>● 帝六 |                   | 十三年三月恭校上                                                                                                    | 息怨斜陽等句未嘗不翛然扳俗也乾隆屑為靡摩之单如一雨鳴蛙亂深夜數聲 | 多在宋末諸家中未為頴脫然體格清勁王炎午之流其節概殊不可及詩文篇姓 | 天祥所禮重滄桑以後肥遯終身盖亦趙瑑治邑有惠政屬宗邦淪喪慷慨從軍為 | 詩二卷長短句一卷雜文二卷附録一卷 | 攝惠州軍事判官入元後隱居温塘村是會今再任醉了。 | 元年與父崇舞###■■<br>二和自號秋 → → → → → → → → → → → → → → → → → → → | "等謹案覆瓿集六卷宋趙必瑑撰必瑑 | 覆瓿集                                                             |                                     |    |
|                              |                   |                                                                                                    | 四 啼 覆瓿集                          | ↑ 無<br>7巻 [宋]                    | 文 文 道必撰                          | 必四庫全部            | 集<br>書本                 | ] 四 淳                                                      | L                |                                                                 |                                     | -  |

『选择文本』をクリック、文字をドラッグ選択、マウスの右クリックで、【复制】: コピー や、【用字典本文】:辞書機能、【语音朗读】:音声読み上げ、【印刷】:印刷機能の四項目を 使用いただけます。

2『検索』

| 送择文本 拖动内容 放大                 | Q         I         I <thi< th=""> <thi< th=""> <thi< th=""> <thi< th=""></thi<></thi<></thi<></thi<> | ▶         ●         ●         ●         ●         ●         ●         ●         ●         ●         ●         ●         ●         ●         ●         ●         ●         ●         ●         ●         ●         ●         ●         ●         ●         ●         ●         ●         ●         ●         ●         ●         ●         ●         ●         ●         ●         ●         ●         ●         ●         ●         ●         ●         ●         ●         ●         ●         ●         ●         ●         ●         ●         ●         ●         ●         ●         ●         ●         ●         ●         ●         ●         ●         ●         ●         ●         ●         ●         ●         ●         ●         ●         ●         ●         ●         ●         ●         ●         ●         ●         ●         ●         ●         ●         ●         ●         ●         ●         ●         ●         ●         ●         ●         ●         ●         ●         ●         ●         ●         ●         ●         ●         ●         ●         ●         ● | Q         简           搜索         简繁体 | A         A           文字颜色         背景颜色 | (2)         (2)         (2)         (2)         (2)         (2)         (2)         (2)         (2)         (2)         (2)         (2)         (2)         (2)         (2)         (2)         (2)         (2)         (2)         (2)         (2)         (2)         (2)         (2)         (2)         (2)         (2)         (2)         (2)         (2)         (2)         (2)         (2)         (2)         (2)         (2)         (2)         (2)         (2)         (2)         (2)         (2)         (2)         (2)         (2)         (2)         (2)         (2)         (2)         (2)         (2)         (2)         (2)         (2)         (2)         (2)         (2)         (2)         (2)         (2)         (2)         (2)         (2)         (2)         (2)         (2)         (2)         (2)         (2)         (2)         (2)         (2)         (2)         (2)         (2)         (2)         (2)         (2)         (2)         (2)         (2)         (2)         (2)         (2)         (2)         (2)         (2)         (2)         (2)         (2)         (2)         (2)         (2)         (2)         (2)         (2)         (2) </th |
|------------------------------|----------------------------------------------------------------------------------------------------|----------------------------------------------------------------------------------------------------|--------------------------------------|-----------------------------------------|----------------------------------------------------------------------------------------------------|
| ・<br>- 覆瓿集 -<br>- で          | 原文文本                                                                                                    | 原文图像                                                                                                    | 并排显示                                 |                                         |                                                                                                    |
| □ 提要<br>〕 接更<br>〕 卷一<br>□ 卷二 |                                                                                                    |                                                                                                    |                                      |                                         | <u></u>                                                                                                    |

『検索』をクリックすると、現在閲覧している巻の中からキーワード検索いただけます。

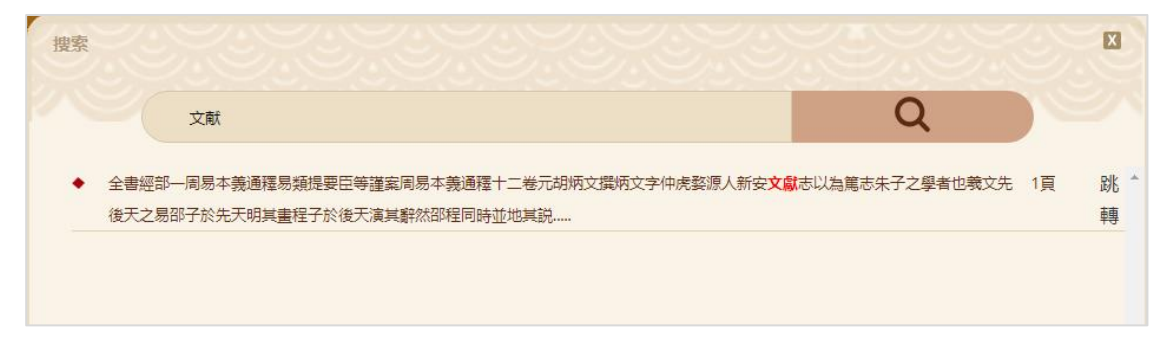

#### ③『簡繁体』

|                                      | Q         Image: Constraint of the second second seco | ■         III           表         添加笔记         笔记列表 | Q 简<br>搜索 简繁体 | A         A           文字颜色         背景颜色 | (2)         宋体 ◆         ↓           添加收慮         选择字体         ● |
|--------------------------------------|----------------------------------------------------------------------------------------------------|-----------------------------------------------------|---------------|-----------------------------------------|------------------------------------------------------------------|
| + +<br>+ 覆瓿集 +<br>+ +                | 原文文本                                                                                                    | 原文图像                                                | 并排显示          |                                         |                                                                  |
| □ 提 <b>要</b><br>□ 送一<br>□ 卷二<br>□ 卷二 |                                                                                                    |                                                     |               |                                         |                                                                  |

『簡繁体』をクリックすると、本文の簡体字と繁体字の切り替えが可能です。

繁体字

簡体字

| 武     武      武      武       武      武       武        武        武 | 朱子为得中则病文羽翼之功亦未可设 | 之凿求其平正通达显有门径可循者终 |
|----------------------------------------------------------------------------------------------------|------------------|------------------|
|----------------------------------------------------------------------------------------------------|------------------|------------------|

| 朱子 | 之衆  | 易其  | 之言      | 见县 | 冗刑   | 诸安         | 数於        | 时并  | 先天       | 志生 | 撰版  | = 等 | 提要 | 周易本义通 | 钦定四库全书 |
|----|-----|-----|---------|----|------|------------|-----------|-----|----------|----|-----|-----|----|-------|--------|
| 4. | 出出  | 272 | 1N      |    | 103  | 11         | 241<br>12 | 44  | 品        | T  |     | 谨   |    | 12    | 14     |
| 月知 | 不 # | 地石  | 以湯      | 干油 | 1111 | 27]<br>8.7 | 田山        | 1世  | ·9]<br>甘 | 4  | 2   | 案   |    | TP.   |        |
| 17 | 代正  | 土   | MHL she | 12 | 51   | 周中<br>151  | 741       | 大法  | 六三       | 12 | T   | 周   |    |       |        |
| 14 | T   | 保山  | 灰法      | 杯  | 14   | いた         | 人         | 172 | 101      | 子  | 117 | 易   |    |       | 42     |
| 别  | 止   | 日   | 頂       | 小  | 以    | 4          | 夏         | 完   | 程        | 百山 | 虎   | 本   |    |       | 纪      |
| 羽  | 迅   | 数   | 豕       | 无  | 治    | 相          | 取         | 1   | T        | 也  | 뀾   | V   |    | 易     | 部      |
| X  | 达   | 有   | 虽       | 以  | 進    | 友          | 朱         | 相   | +        | 我  | 源   | 通   |    | 夾     |        |
| 羽  | 显   | 或   | 未       | 盡  | 释    | 明          | 子         | 谋   | 后        | X  | 人   | 12  |    |       |        |
| 翼  | 有   | 失   | 免       | 本  | 说    | 初          | 之         | 自   | 天        | 先  | 新   | 1   |    |       |        |
| Ż  | 11  | Ż   | 于       | 义  | 者    | 名          | 书         | 朱   | 演        | 后  | 安   | T   |    |       |        |
| 功  | 径   | 巧   | 太       | 之  | 谓    | 精          | 折         | 子   | 其        | 天  | 文   |     |    |       |        |
| 亦  | 可   | 音   | 狭       | 占  | 非    | 义          | 衷         | 比   | 辞        | 之  | 献   | 雷   |    |       |        |
| 未  | 循   | 理   | 然       | È  | 本    | 后          | 是         | 而   | 然        | 易  | 志   | 元   |    |       |        |
| 可  | 者   | 者   | 宋       |    | 义    | 病          | Æ         | 合   | 邵        | 邵  | 以   | 朝   |    |       |        |
| 没  | 终   | 或   | 僑       | 先  | 无    | 其          | 参         | 之   | 程        | 子  | 为   | 购   |    |       |        |
| 矣  | 12  | 失   | ìŔ      | 生  | 以    | 悠          | 以         | 理   | 同        | Ŧ  | 筥   | 又   |    |       |        |

### 5. 我的書房: My Library 機能

### ※この機能をご利用いただく場合は、個人アカウントの登録が必要です。

5-1. 個人アカウント登録方法

①画面右上にある『登录』(ログイン)と『注册』(登録)のうち、『注册』を選択。

| <b>太</b> (1) 月古谷私和人<br>(1) 11 11 11 11 11 11 11 11 11 11 11 11 1 |       | MARTEL<br>第三項主方 二回22年末 文本 - 日本 勝章<br>1月877月25日8月45日266日1月8日日本                                                   | ( 00) |                         | 登录 注册                                                                                                    |    |                  | Ali <sup>an</sup> : kani 197 134<br>Generati |      |
|------------------------------------------------------------------|-------|----------------------------------------------------------------------------------------------------|-------|-------------------------|----------------------------------------------------------------------------------------------------|----|------------------|----------------------------------------------|------|
| 2050) (C. 100) (C. 100)                                          |       |                                                                                                    |       |                         | 我的聿启                                                                                                    |    |                  |                                              |      |
| <b>芭蕉全書</b> [3566/91277]                                         | -     | 861                                                                                                    | -     |                         | T/H B CHOK                                                                                                    |    | 881              |                                              | -    |
| 四庫存日全書[3952/59008]                                               | - 1   | gas                                                                                                    | 70    |                         |                                                                                                    |    | TREAS            | 70                                           | - 63 |
| 日本古典書創庫[712/8230]                                                | 2     | <b>唐子缭</b> 病                                                                                                    | 121   | 15244                   |                                                                                                    | 朝  | 584+5788H1       | 10                                           | 05   |
| 古本小说集成[421/9174]                                                 | - A - | 繁荣性用                                                                                                    | 1.268 | IN BREAK                |                                                                                                    |    | 1010 F           | 88                                           | 85   |
| 古本顧井圖刊(100/408)                                                  | - 4   | 201XIAR                                                                                                    | 28    | BUDE                    |                                                                                                    | ्य | 0414+            | 89                                           | 10   |
| 古今酒書集成[33/19995]                                                 | . 9   | NUTLER                                                                                                    | 2016  | NBA                     |                                                                                                    | -  | <b>唐代杨元年重约</b> 年 | 12.8                                         | 63   |
| 中國地方話[2194/53033]                                                | 5     | N#75108/00                                                                                                    | 58    | istant                  |                                                                                                    |    | E E              | Na .                                         | 60   |
| 中國地方禁續重[1926/38328]                                              | 7     | <b>第二百</b> 公元年/前年                                                                                               | 21₩   | INTER                   |                                                                                                    | -  | SHRAFAHANIT      | 10                                           | 63   |
| 續修訂辦全書[5366/98545]                                               |       | are to a                                                                                                    | 219   | IN MICH                 |                                                                                                    | -  | 0480803          | -                                            | 0    |
| 戊基酮酸槽(644/15504)                                                 |       | Barra .                                                                                                    |       | Information Information |                                                                                                    | -  | Ball Cases       |                                              |      |
| 月庫末改全書[1315/19239]                                               |       | Internation                                                                                                    | 1160  | NERGER                  |                                                                                                    | -  | NUQ+ERRIER       |                                              | - 03 |
| 1220週刊(1471/13614)                                               | 12    | 2487.925                                                                                                    | -     | (NORTHER)               |                                                                                                    |    | aus              | No.                                          | - 63 |
| 四編機要書(339/14138)                                                 |       |                                                                                                    |       |                         |                                                                                                    |    |                  |                                              |      |
| <b>欧度亚明(2960/7939</b> ]                                          |       | The second second second second second second second second second second second second second second second se |       | _                       |                                                                                                    | -  |                  | -                                            |      |
| 計算中日1120か205500                                                  |       | in tysarogi jedoscrite.                                                                                         | 10    |                         | A CONTRACT OF A CONTRACT OF A |    | Masari M.        | 100                                          |      |

②必要事項を入力の上、最下部の『注册』をクリックで登録完了です。

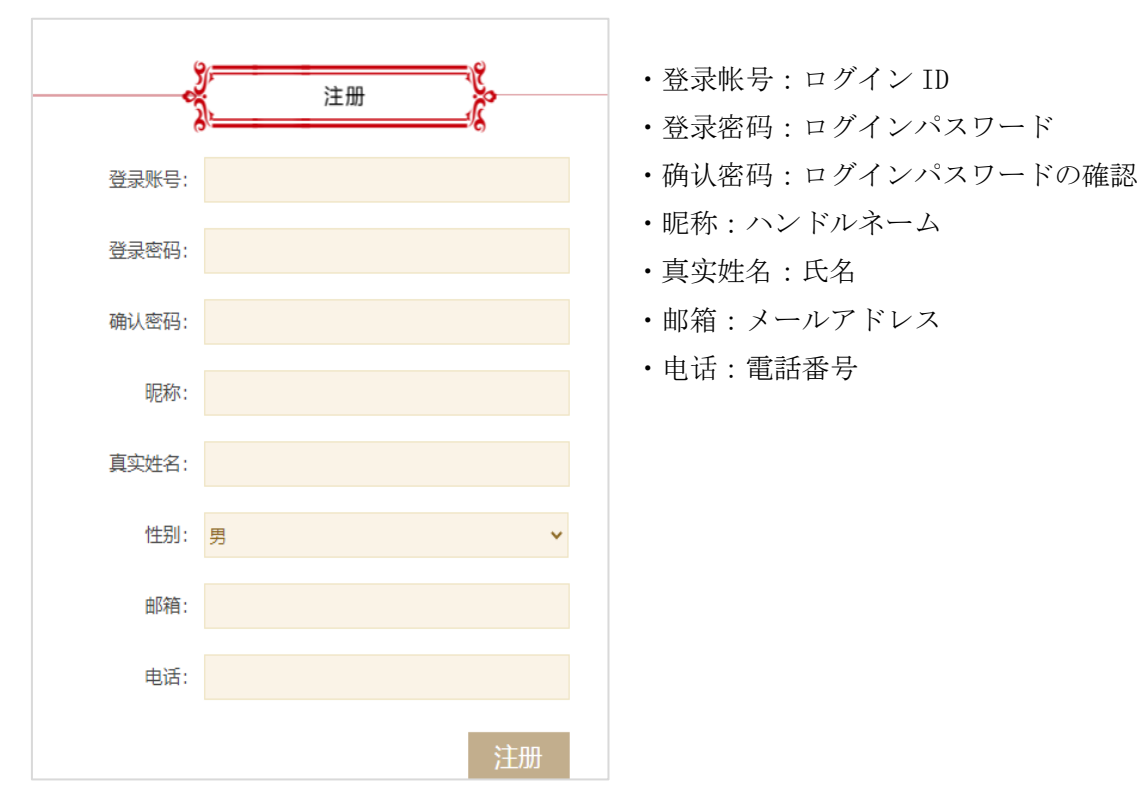

#### 5-2. 機能紹介

我的書房: My Library では以下の機能がご利用いただけます。

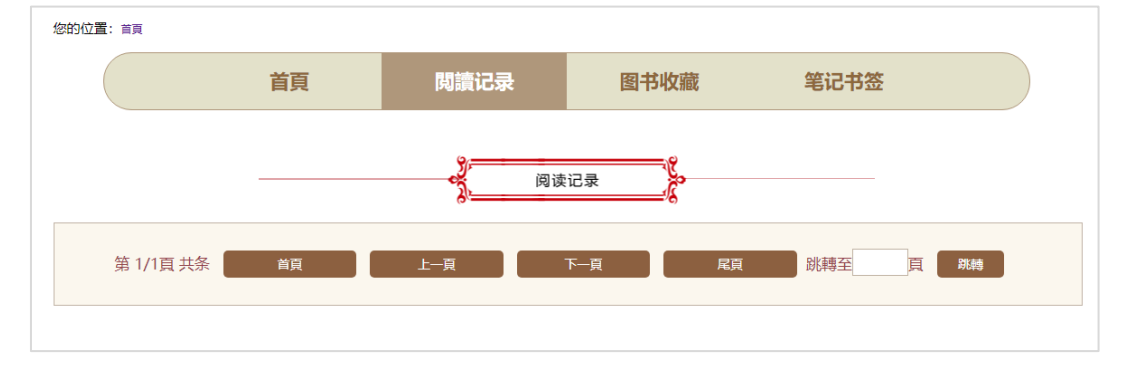

- ・首頁:メインページに戻ります
- ・閲讀记录:ご自身が閲読した書籍が確認できます
- ・图书收藏:ブックマークした書籍が確認できます
- ・ 笔记书签:ご自身が追記したメモの一覧が確認できます

サポート:有限会社凱希メディアサービス 電話:052-759-5586 FAX:052-759-5587 E-mail:info@kaixims.net http://www.kaixims.com